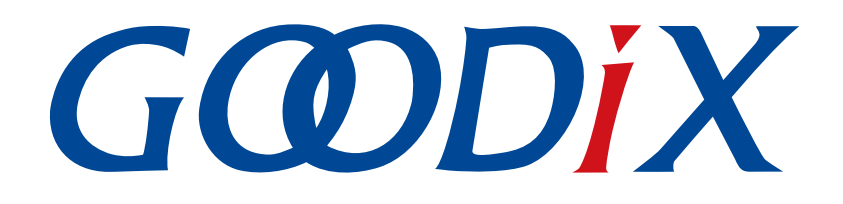

# GR5xx APP Log应用说明

版本: 3.2

发布日期: 2023-11-06

深圳市汇顶科技股份有限公司

### 版权所有 © 2023 深圳市汇顶科技股份有限公司。保留一切权利。

非经本公司书面许可,任何单位和个人不得对本手册内的任何部分擅自摘抄、复制、修改、翻译、传播,或将其全部或部分用于商业用途。

#### 商标声明

**G@DiX**和其他汇顶商标均为深圳市汇顶科技股份有限公司的商标。本文档提及的其他所有商标或注册商标,由各自的所有人持有。

#### 免责声明

本文档中所述的器件应用信息及其他类似内容仅为您提供便利,它们可能由更新之信息所替代。确保应用符合技术规范,是您自身应负的责任。

深圳市汇顶科技股份有限公司(以下简称"GOODIX")对这些信息不作任何明示或暗示、书面或口 头、法定或其他形式的声明或担保,包括但不限于针对其使用情况、质量、性能、适销性或特定用途的 适用性的声明或担保。GOODIX对因这些信息及使用这些信息而引起的后果不承担任何责任。

未经GOODIX书面批准,不得将GOODIX的产品用作生命维持系统中的关键组件。在GOODIX知识产权保护下,不得暗中或以其他方式转让任何许可证。

深圳市汇顶科技股份有限公司

总部地址:深圳市福田保税区腾飞工业大厦B座12-13层

电话: +86-755-33338828 邮编: 518000

网址: <u>www.goodix.com</u>

# 前言

#### 编写目的

本文档介绍GR5xx SDK中的APP Log模块的作用、原理和使用方法,旨在帮助开发者快速使用该模块进行二次开发。

#### 读者对象

本文适用于以下读者:

- 芯片用户
- 开发人员
- 测试人员
- 开发爱好者

### 版本说明

本文档为第4次发布,对应的产品为低功耗蓝牙GR5xx系列。

#### 修订记录

| 版本  | 日期         | 修订内容                                                                      |
|-----|------------|---------------------------------------------------------------------------|
| 1.0 | 2022-05-10 | 首次发布                                                                      |
| 3.0 | 2023-03-30 | <ul><li>新增支持多款芯片的相关描述</li><li>更新"日志输出功能"和"日志存储与导出功能"章节代码</li></ul>        |
| 3.1 | 2023-08-08 | <ul><li>更新"添加源文件"章节的目录名称</li><li>更新"日志输出功能"和"日志存储与导出功能"章节的描述和代码</li></ul> |
| 3.2 | 2023-11-06 | 更新GRUart、GRToolbox获取方式。                                                   |

# 目录

| 前言                             | I  |
|--------------------------------|----|
| 1 简介                           | 1  |
| 2 环境搭建                         | 2  |
| 2.1 准备工作                       | 2  |
| 3 使用APP Log模块                  | 3  |
| 3.1 导入APP Log模块                | 3  |
| 3.1.1 添加源文件                    | 3  |
| 3.1.2 配置模式与功能                  | 5  |
| 3.2 模块初始化与调度                   | 6  |
| 3.2.1 日志输出功能                   | 6  |
| 3.2.2 日志存储与导出功能                | 8  |
| 3.3 输出日志                       | 11 |
| 3.4 获取日志                       | 12 |
| 3.4.1 实时获取日志                   | 12 |
| 3.4.2 导出存储日志                   | 14 |
| 4 模块详解                         | 18 |
| 4.1 日志发送和存储接口                  |    |
| 4.2 日志调度接口                     | 20 |
| 5 常见问题                         | 21 |
| 5.1 使用GRToolbox导出的日志有缺失        | 21 |
| <b>5.2</b> 使用GRToolbox无法导出历史日志 | 21 |

简介

## 1 简介

APP Log模块是GR5xx SDK提供的用于辅助开发者进行开发和调试的工具模块,支持以下功能:

- 日志实时输出。支持开发者自定义调试日志的输出方式(硬件端口UART或J-Link RTT)。
- 日志存储及导出。可将日志存储在芯片的Flash中,开发者可在需要时在手机APP GRToolbox (Android)上通过蓝牙连接获取日志。
- 日志级别裁定和过滤。支持输出及过滤多级别日志(DEBUG、INFO、WARNING、ERROR),可记录 日志级别、时间、来源等信息。

进行操作前,可参考以下文档。

| 名称         | 描述                                                           |
|------------|--------------------------------------------------------------|
| 对应芯片开发者指南  | 介绍GR5xx SDK以及基于SDK的应用开发和调试                                   |
| J-Link用户指南 | J-Link使用说明: www.segger.com/downloads/jlink/UM08001_JLink.pdf |
| Keil用户指南   | Keil详细操作说明: www.keil.com/support/man/docs/uv4/               |

表 1-1 文档参考

## 2 环境搭建

本章介绍如何快速搭建GR5xx APP Log模块应用的运行环境。

## **2.1** 准备工作

•

应用GR5xx APP Log模块之前,请完成以下准备工作。

### 硬件准备

### 表 2-1 硬件准备

| 名称            | 描述                                         |
|---------------|--------------------------------------------|
| 开发板           | 对应芯片Starter Kit开发板(以下简称"开发板")              |
| 连接线           | USB Type-C 数据线(GR551x系列使用Micro USB 2.0连接线) |
| Android Phone | 操作系统Android 5.0(KitKat)及以上版本               |

• 软件准备

表 2-2 软件准备

| 名称                         | 描述                                                                                                 |  |  |
|----------------------------|----------------------------------------------------------------------------------------------------|--|--|
| Windows                    | Windows 7/Windows 10操作系统                                                                           |  |  |
| J-Link Driver              | J-Link驱动程序,下载网址: <u>www.segger.com/downloads/jlink/</u>                                            |  |  |
| Keil MDK-ARM IDE(Keil)     | IDE工具,支持MDK-ARM 5.20 及以上版本,下载网址: <u>www.keil.com/download/product/</u>                             |  |  |
| J-Link RTT Viewer(Windows) | J-Link日志输出工具,下载网址: <u>www.segger.com/products/debug-probes/j-link/tools/rtt-</u><br><u>viewer/</u> |  |  |
| GRUart (Windows)           | 串口调试工具,下载网址: www.goodix.com/zh/download?objectId=64&objectType=software                            |  |  |
| GRToolbox (Android)        | Bluetooth LE调试工具,下载网址: <u>www.goodix.com/zh/software_tool/grtoolbox</u>                            |  |  |

### 3 使用APP Log模块

本章以ble\_app\_pcs工程为例,主要介绍GR5xx APP Log模块的导入以及使用方式。

### 3.1 导入APP Log模块

APP Log模块是一个独立的功能模块,在使用前需要在相应的工程中添加APP Log模块的文件,并打开相关 模块功能的宏开关。

### 3.1.1 添加源文件

GR5xx SDK示例工程中,ble\_app\_rscs和ble\_app\_template\_freertos工程使能了APP Log日志功能并实现日志存储和导出功能,可参考这两个工程进行移植和开发。

APP Log模块相关源文件描述如下表:

| 文件                                                          | 描述                                             |  |
|-------------------------------------------------------------|------------------------------------------------|--|
| SDK_Folder\components\libraries\app_log\app_log.c           | APP Log日志模块的源文件。如需使用APP Log模块,则必须添加该文件         |  |
| SDK_Folder\components\libraries\app_log\app_log_store.c     | APP Log日志存储功能源文件。如需使用APP Log日志存储与导出功能,则需要添加该文件 |  |
| SDK_Folder\components\libraries\app_log\app_log_dump_port.c | 支持蓝牙导出已存储日志功能的源文件。如需使用日志存储<br>与导出功能,则需要添加该文件   |  |
| SDK_Folder\components\profiles\Ims\Ims.c                    | 日志导出所使用的蓝牙服务对应源文件。如需使用日志存储<br>与导出功能,则需要添加该文件   |  |

#### 表 3-1 APP Log模块相关源文件

🛄 说明:

SDK\_Folder为对应芯片SDK的根目录。

以GR5xx SDK的ble\_app\_pcs工程为例,添加APP Log模块相关源文件的步骤如下:

1. 打开ble\_app\_pcs示例工程。

ble\_app\_pcs示例工程的源代码和工程文件位于SDK\_Folder\projects\ble\ble\_peripheral\ ble\_app\_pcs,其中工程文件位于Keil\_5文件夹。

- 2. 在ble\_app\_pcs工程目录添加APP Log的源文件。
  - (1) 选中GRxx\_Soc点击鼠标右键,选择"Add Group",更名为gr\_board,然后选中gr\_board目录点 击鼠标右键,选择"Add Existing Files to Group 'gr\_board'"并添加SDK\_Folder\platform \boards\board\_SK.c文件。

(2) 选中gr\_libraries目录点击鼠标右键,选择 "Add Existing Files to Group 'gr\_libraries'",将使用 到的app\_error.c、app\_assert.c、app\_log.c、app\_log\_store.c以及app\_log\_dump\_port.c文件手动添 加至gr\_libraries目录下,如图 3-1所示。

| Project              | ц | x |
|----------------------|---|---|
| Project: ble_app_pcs |   |   |
| 🖨 ᇶ GRxx_Soc         |   |   |
| 🕀 🛅 gr_startup       |   |   |
| 🗄 🛄 gr_arch          |   |   |
| 🕀 🧰 gr_soc           |   |   |
| 🖃 🦾 gr_board         |   |   |
| board_SK.c           |   |   |
| gr_stack_lib         |   |   |
| gr_app_drivers       |   |   |
| gr_libraries         |   |   |
| utility.c            |   |   |
| ring_butter.c        |   |   |
| app_key.co           |   |   |
| app_key_cole.c       |   |   |
| pmu calibration c    |   |   |
| app log.c            |   |   |
| app error.c          |   |   |
| app assert.c         |   |   |
| app_log_store.c      |   |   |
| app_log_dump_port.c  |   |   |
| 🖨 🦢 gr_profiles      |   |   |
| ble_prf_utils.c      |   |   |
| pcs.c                |   |   |
| Ims.c                |   |   |
| 😥 🛅 external         |   |   |
| 🕀 🛄 user_platform    |   |   |
| 🕀 🧰 user_app         |   |   |

图 3-1 在工程中添加源文件

 (3) 选中gr\_profiles目录点击鼠标右键,选择 "Add Existing Files to Group 'gr\_profiles'",将*lms.c*文件手动添加至gr\_profiles目录下,并添加对应头文件路径,如下 图:

GODIX

| 😨 Option     | ns for Target 'GRxx_Soc'                                                  | ×        | < |
|--------------|---------------------------------------------------------------------------|----------|---|
| Device 3     | Target   Output   Listing   User C/C++   Asm   Linker   Debug   Utilities |          |   |
| - Prepro     | Folder Setup ?                                                            | ×        |   |
| Def          | Setup Compiler Include Paths:                                             | + +      |   |
| Undet        | \\\components\profiles\gus<br>\\\.components\profiles\gus c               | ^        |   |
| Langu        | \\\components\profiles\hids<br>\\\components\profiles\hrcps               |          |   |
| Ex           | \\\components\profiles\hrs<br>\\\components\profiles\hrs                  | -        |   |
| Optimiz      | \\\components\profiles\hts                                                | 8        |   |
|              |                                                                           | udes     |   |
| v or         | \\\                                                                       | ons      | ľ |
|              | \\\\components\profiles\otas_<br>\\\\components\profiles\otas_c           |          |   |
| Inclu<br>Pat | \.\.\.\.\.\components\profiles\pass<br>\.\\\components\profiles\pass_c    | )r       |   |
| M            | \\\\components\profiles\pcs<br>\\\\components\profiles\rscs               |          |   |
| Comp         | \\\components\profiles\vscs_c                                             | × _      |   |
| cont         | OK Cancel                                                                 | <b>v</b> |   |
| out          |                                                                           |          |   |
|              | OK Cancel Defaults                                                        | Help     |   |

图 3-2 在工程中添加头文件

此外,APP Log模块根据所使用的输出端口,还可能会依赖UART驱动文件和SEGGER RTT相关文件,由开发 者选择的输出方式决定。添加方式与添加APP Log的源文件方式类似。

目前,GR5xx SDK中的所有工程示例默认已添加了这两个驱动文件,无需手动添加。

- UART驱动源文件位于SDK\_Folder\drivers\src。
- SEGGER RTT源文件位于SDK\_Folder\external\segger\_rtt。

### **3.1.2** 配置模式与功能

APP Log模块相关的宏定义在*custom\_config.h*文件中,如下所示。开发者应根据自身工程需求和硬件环境来进行配置。

```
// <o> Enable APP log module
// <0=> DISABLE
// <1=> ENABLE
#ifndef APP_LOG_ENABLE
#define APP_LOG_ENABLE 1
#endif
// <o> APP log port type
// <0=> UART
```

```
// <1=> RTT
// <2=> ITM
#ifndef APP_LOG_PORT
#define APP_LOG_PORT 0
#endif
// <0> Enable APP log store module
// <0=> DISABLE
// <1=> ENABLE
#ifndef APP_LOG_STORE_ENABLE
#define APP_LOG_STORE_ENABLE 0
#endif
```

| 表 | 3-2 | APP | Log相关宏说明 |
|---|-----|-----|----------|
|---|-----|-----|----------|

| 宏                    | 定义                 |
|----------------------|--------------------|
|                      | 启用或禁用APP Log模块。    |
| APP_LOG_ENABLE       | • 0: 禁用APP Log模块   |
|                      | • 1: 启用APP Log模块   |
|                      | 设置APP Log输出方式。     |
| APP LOG PORT         | • 0: UART          |
|                      | • 1: J-Link RTT    |
|                      | • 2: ITM           |
|                      | 启用或禁用APP Log存储功能。  |
| APP_LOG_STORE_ENABLE | • 0: 禁用APP Log存储功能 |
|                      | • 1: 启用APP Log存储功能 |

### 3.2 模块初始化与调度

完成配置后,开发者还需要在外设初始化阶段,调用相关初始化函数接口完成初始化,并适时地调用调度函数。根据所需的APP Log日志功能不同,需调用的初始化和调度函数不同,下文将介绍相关接口的使用方式和场景。

### 3.2.1 日志输出功能

若仅需要APP Log日志输出功能,则只需调用APP Log模块的初始化函数app\_log\_init()来完成模块初始化。

该函数入参包括Log初始化参数、Log输出接口和Flush接口,可不注册Flush接口。根据开发者所设置的输 出端口不同,调用相应接口的初始化函数并注册相应的发送和Flush函数。

• 当使用串口输出调试Log时,需调用串口相关的初始化函数。以*board\_SK.c*文件为例,需实现串口 初始化函数bsp\_uart\_init、串口发送函数bsp\_uart\_send和串口发送清空函数bsp\_uart\_flush,对APP Log模块进行初始化,代码片段如下:

🛄 说明:

*board\_SK.c*文件在SDK中的路径为: SDK\_Folder\platform\boards\board\_SK.c。

```
void bsp log init(void)
{
#if (APP LOG ENABLE == 1)
#if (APP_LOG_PORT == 0)
   bsp uart init();
#elif (APP LOG PORT == 1)
   SEGGER RTT ConfigUpBuffer(0, NULL, NULL, 0, SEGGER RTT MODE NO BLOCK TRIM);
#endif
#if (APP LOG PORT <= 2)
   app log init t log init;
   log init.filter.level
                                         = APP LOG LVL DEBUG;
   log init.fmt set[APP LOG LVL ERROR] = APP LOG FMT ALL & (~APP LOG FMT TAG);
   log init.fmt set[APP LOG LVL WARNING] = APP LOG FMT LVL;
   log_init.fmt_set[APP_LOG_LVL_INFO] = APP LOG FMT LVL;
   log init.fmt set[APP LOG LVL DEBUG] = APP LOG FMT LVL;
#if (APP LOG PORT == 0)
   app_log_init(&log_init, bsp_uart_send, bsp_uart_flush);
#elif (APP LOG PORT == 1)
   app log init(&log init, bsp segger rtt send, NULL);
#elif (APP LOG PORT == 2)
   app log init(&log init, bsp itm send, NULL);
#endif
   app_assert_init();
#endif
#endif
}
```

相关参数的描述如下:

- bsp\_uart\_send用于实现app\_uart异步(app\_uart\_transmit\_async接口)和hal\_uart同步 (hal\_uart\_transmit接口)两种方式的输出接口。开发者可根据具体的应用需求选择合适 的Log输出方式。
- bsp\_uart\_flush为uart\_flush接口,用于中断模式下输出缓存在芯片的RAM中的未发完的数据。 以上两个接口中的内容开发者均可重写。
- 当使用J-Link RTT输出调试Log时,已实现的Log输出接口为bsp\_segger\_rtt\_send()。此模式下无需实现Flush接口。

在*board\_SK.c*中已实现不同输出方式的初始化,开发者若直接使用该文件,只需根据需要配置 宏APP\_LOG\_PORT来选择日志输出方式,也可以参考该文件来进行开发。

若使用异步输出方式(如串口中断模式异步输出),在需要清除数据缓存的场景下,需要先调用app\_log\_flush()函数输出缓存中的全部日志,避免清除缓存导致日志丢失。例如,在系统进入睡眠前调用app\_log\_flush()函数,相关代码修改如下:

#### 使用APP Log模块

## G@DiX

```
int main(void)
{
    // Initialize user peripherals.
    app_periph_init();
    if (is_enter_ultra_deep_sleep())
    {
        pwr mgmt ultra sleep(0);
    }
    // Initialize ble stack.
    ble stack init(ble evt handler, &heaps table);
    // Loop
    while (1)
    {
        app log flush();
        pwr mgmt schedule();
    }
}
```

其中, app\_log\_flash()会调用初始化时用户挂载的Flush接口来实现全部输出功能。

### 3.2.2 日志存储与导出功能

若使用APP Log模块的日志存储与导出功能,开发者还需要调用app\_log\_store\_init()接口来完成日志存储相 关配置,在ble\_app\_pcs中需要在SDK\_Folder\projects\ble\ble\_peripheral\ble\_app\_pcs\Src\p latform\user\_periph\_setup.c中对日志存储与导出功能进行初始化,添加代码如下:

```
. . .
#include "board SK.h"
#include "app assert.h"
#include "app_log.h"
#include "flash scatter config.h"
. . .
static void log_store_init(void)
{
   app_log_store_info_t store_info;
   app_log_store_op_t op_func;
   store info.nv tag = 0x40ff;
   store info.db addr = FLASH START ADDR + 0x60000;
   store info.db size = 0x20000;
   store info.blk size = 0x1000;
   op_func.flash_init = hal_flash_init;
   op func.flash erase = hal flash erase;
   op func.flash write = hal flash write;
   op_func.flash_read = hal_flash_read;
   op func.time get = NULL;
```

}

```
op_func.sem_give = NULL;
op_func.sem_take = NULL;
app_log_store_init(&store_info, &op_func);
```

app\_log\_store\_init()中相关结构体描述如下:

- app\_log\_store\_info\_t:包含日志存储区域相关信息,涉及参数依次为NVDS Tag、存储起始地址、存储
   区域大小以及存储区域块大小(即最小擦除单位)。
- app\_log\_store\_op\_t: 包含日志存储Flash的操作函数和其他功能函数。操作函数必须全部实现,包括 初始化、擦、读、写函数。而其他功能函数则根据情况确定是否需要实现。
  - 。 若需要在存储的日志中添加实时时间,则需要实现时间获取函数op\_func.time\_get。
  - 若在搭载操作系统的环境下使用APP Log模块,则需要实现信号量相关的两个函数
     (op\_func.sem\_give和op\_func.sem\_take)。

#### 🗘 提示:

开发者可根据自身系统Flash布局和类别,确定该模块的初始化参数。

开发者还需在app\_periph\_init()中调用log\_store\_init()和board\_init(),示例代码如下所示:

```
void app_periph_init(void)
{
    app_scheduler_init(APP_SCHEDULER_QUEUE_SIZE);
    SYS_SET_BD_ADDR(s_bd_addr);
    board_init();
#if APP_LOG_STORE_ENABLE
    log_store_init();
#endif
    pwr_mgmt_mode_set(PMR_MGMT_SLEEP_MODE);
}
```

日志的存储和导出需在调度函数app\_log\_store\_schedule()中进行,因此需要开发者适时地调用该函数。

• 在ble\_app\_pcs工程中,需要在main()函数循环中调用app\_log\_store\_schedule(),并注释掉进入超低功 耗模式的代码,如下:

```
...
#include "app_log.h"
...
int main(void)
{
    // Initialize user peripherals.
    app_periph_init();
// if (is_enter_ultra_deep_sleep())
// {
    // pwr_mgmt_ultra_sleep(0);
// }
```

```
// Initialize ble stack.
ble_stack_init(ble_evt_handler, &heaps_table);
// Loop
while (1)
{
    app_log_flush();
    app_log_store_schedule();
        pwr_mgmt_schedule();
    }
}
```

 若在搭载操作系统的环境下使用该模块,则建议单独使用一个低优先级的任务 调度app\_log\_store\_schedule(),且必须要在初始化时注册信号量相关接口(可参 考ble\_app\_template\_freertos),调度方式如下:

```
static void log_store_dump_task(void *p_arg)
{
    while (1)
    {
        app_log_store_schedule();
    }
}
```

此外,APP Log日志导出功能基于蓝牙传输实现,需要对使用的蓝牙服务进行初始化,建议在BLE协议栈 初始化完成的回调函数中调用初始化函数app\_log\_dump\_service\_init()。在ble\_app\_pcs工程中需要在*user\_app.c* services\_init函数中调用app\_log\_dump\_service\_init(),修改代码如下:

```
...
#include "app_log.h"
#include "app_log_dump_port.h"
...
static void services_init(void)
{
...
app_log_dump_service_init();
...
}
```

在函数ble\_app\_init添加打印信息,如下:

```
...
#include "app_error.h"
...
void ble_app_init(void)
{
    sdk_err_t error_code;
    ble_gap_bdaddr_t bd_addr;
    sdk version t version;
```

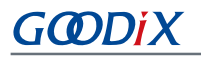

此时可以使用APP Log API输出调试日志(参考3.3 输出日志),日志将存储到Flash中,可以通过GRToolbox导出日志(具体请参考3.4 获取日志)。

完成对工程的修改(添加、使能、初始化模块)后,可将编译完成的程序烧录至开发板中。

🛄 说明:

需要在SDK\_Folder\projects\ble\ble\_peripheral\ble\_app\_pcs\Src\config\custom\_config .h中设置APP\_LOG\_ENABLE和APP\_LOG\_STORE\_ENABLE为1,使能日志和存储模块。

### 3.3 输出日志

APP Log模块支持使用标准C库函数printf()和APP Log模块提供的API输出调试日志。

- 若使用printf()输出调试日志,则可将app\_log\_init()函数中的app\_log\_init\_t \*p\_log\_init设置为NULL。但 此时无法利用APP Log模块的Log级别、格式、过滤方式来优化Log,且此方式输出日志不能进行存储 和导出。
- 若使用APP Log API输出调试日志,需要在APP Log模块初始化完成之后,调用以下四个API输出调试Log:
  - APP\_LOG\_ERROR()
  - APP\_LOG\_WARNING()
  - APP\_LOG\_INFO()
  - APP\_LOG\_DEBUG()

在该模式下,开发者还可以利用日志级别、格式、过滤方式等参数设置来优化输出的Log信息,进一步简化应用调试。

#### 🛄 说明:

可通过配置SDK\_Folder\components\libraries\app\_log\app\_log.h中宏APP\_LOG\_TAG、APP\_LOG\_ SEVERITY\_LEVEL分别设置日志格式和日志输出过滤等级。

### 3.4 获取日志

获取日志的方式有两种:实时获取和通过GRToolbox工具导出获取。

### **3.4.1** 实时获取日志

开发者可在PC端获取调试日志,可根据配置的输出方式,选择对应的PC端工具。

• 若使用串口输出,可使用GR5xx SDK中的GRUart工具,实时获取日志。

将PC连接至需要读取调试日志的开发板后,运行GRUart。完成相关配置后,可获取开发板日志,如 下图所示。

| GRUart                      | - 0                                                                     | ×     |
|-----------------------------|-------------------------------------------------------------------------|-------|
| PortName: COM95 -           |                                                                         |       |
| Vart GLog MultiSend         |                                                                         |       |
| Satting                     | Rx                                                                      |       |
| Setting                     | Hex White Time SaveRx ClearRev Se                                       | arch  |
| HideTx                      | L2022-09-08 15:38:51 170JAPP_I: Goodix BLE SDK V2.0.0 (commit 6c484cb3) |       |
| HideRxPara                  | [2022-09-08 15:38:51 170]APF_1: Local board EA:UD:3E:UF:00:00.          |       |
| - TopMost                   |                                                                         |       |
|                             |                                                                         |       |
|                             |                                                                         |       |
|                             |                                                                         |       |
|                             |                                                                         |       |
|                             |                                                                         |       |
|                             |                                                                         |       |
|                             |                                                                         |       |
|                             |                                                                         |       |
|                             |                                                                         |       |
|                             |                                                                         |       |
|                             |                                                                         |       |
|                             |                                                                         |       |
|                             |                                                                         |       |
| TyRy Data Count             | Tv.                                                                     |       |
| TxCnt 0 Bytes               | Hex NewLine Loop Period <sup>50</sup>                                   |       |
| bytes                       |                                                                         |       |
| RxCnt 234 Bytes             |                                                                         |       |
| Clear                       | ✓ Send                                                                  | Clear |
| Port: COM95 BaudBate: 11520 | 200 DataBits: 8 StopBit: 1 ParityBit: None CTS=0 DSR=0 DCD=0            |       |

#### 图 3-3 GRUart界面

• 若使用J-Link RTT输出日志,可使用J-Link RTT Viewer软件,实时获取日志。

将PC连接至需要读取调试日志的开发板后,运行J-Link RTT Viewer软件,进入配置界面,按下图中的 各项进行配置。

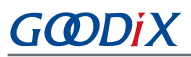

| 🔜 J-Link RTT Viewer V6.51a (beta)   Configuration                  | ?       | ×    |
|--------------------------------------------------------------------|---------|------|
| Connection to J-Link                                               |         |      |
| USB Serial No                                                      |         |      |
| ⊖ TCP/IP                                                           |         |      |
| O Existing Session                                                 |         |      |
| Specify Target Device                                              |         |      |
| CORTEX-M4                                                          | ~       |      |
| Script file (optional)                                             |         |      |
|                                                                    |         |      |
| Target Interface & Speed                                           |         |      |
| SWD                                                                | 4000 kH | z 🔻  |
| RTT Control Block                                                  |         |      |
| Address     O Search Range                                         |         |      |
| Enter the address of the RTT Control block.<br>Example: 0x20000000 |         |      |
| 0x00805000                                                         |         |      |
| ОК                                                                 | Car     | ncel |

图 3-4 J-Link RTT Viewer配置界面

配置"RTT Control Block"前,需要首先查询到"RTT Control Block"(即变量\_SEGGER\_RTT)的地址 位置。

- 可在J-Link RTT Viewer配置界面中选中"Search Range",手动指定整个RAM地址搜索范围,然后 通过该配置工具自动搜索"RTT Control Block"地址(速度较慢,不推荐)
- 也可通过查询编译工程生成的.map映射文件中"\_SEGGER\_RTT"结构体的地址来获取,然后直接在配置界面上选中"Address"后指定"RTT Control Block"地址。

推荐在*SEGGER\_RTT.c*中做如下修改,直接将RTT Control Block固定定义到指定地址,以提升效率。此处以 "RTT Control Block" 配置为 "0x00805000" 为例。

```
// RTT Control Block and allocate buffers for channel 0
//
__attribute__((section(".ARM.__at_0x00805000"))) SEGGER_RTT_CB _SEGGER_RTT
//SEGGER_RTT_PUT_CB_SECTION(SEGGER_RTT_CB_ALIGN(SEGGER_RTT_CB _SEGGER_RTT));
```

#### 🛄 说明:

SEGGER\_RTT.c文件在SDK中的路径为: SDK\_Folder\external\segger\_rtt\SEGGER\_RTT.c。

配置完成后,点击"OK"。开发板与J-Link连接后将进入J-Link RTT Viewer日志界面,如下图所示。若 界面上显示出固件中的日志,说明配置成功。

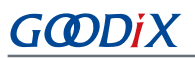

| 🔛 J-Link RTT Viewer V6.80a                                                                   | _     |      | ×      |
|----------------------------------------------------------------------------------------------|-------|------|--------|
| File Terminals Input Logging Help                                                            |       |      |        |
| All Terminals Terminal 0                                                                     |       |      |        |
| APP_I: Goodix GR551x SDK V1.7.00 (commit ef26ffcb)                                           |       |      | ^      |
| APP_1: Template freetos example started.                                                     |       |      |        |
| APP_I: TickCount: 2, Time: 12/01 01:00:00.000                                                |       |      |        |
| APP_I: TickCount: 1003, Time: 12/01 01:00:01.001                                             |       |      |        |
| APP_I: TickCount: 2003, Time: 12/01 01:00:02.001                                             |       |      |        |
| APP_I: TickCount: 3003, Time: 12/01 01:00:03.000                                             |       |      |        |
| APP_I: TickCount: 4003, Time: 12/01 01:00:04.000                                             |       |      |        |
| APP_I: TickCount: 5003, Time: 12/01 01:00:05.000                                             |       |      | S      |
| APP_I: TickCount: 6003, Time: 12/01 01:00:06.000                                             |       |      |        |
| APP_I: TickCount: 7003, Time: 12/01 01:00:07.000                                             |       |      |        |
| APP_I: TickCount: 8003, Time: 12/01 01:00:08.000                                             |       |      |        |
| APP_I: TickCount: 9003, Time: 12/01 01:00:09.000                                             |       |      |        |
| APP_I: TickCount: 10003, Time: 12/01 01:00:10.000                                            |       |      |        |
| APP_I: TickCount: 11003, Time: 12/01 01:00:11.018                                            |       |      | ~      |
|                                                                                              | Enter | Cles | ar     |
|                                                                                              |       |      |        |
| LOG: Found Cortex-M4 r0p1, Little endian.                                                    |       |      | ^      |
| LOG: FPUnit: 6 code (BP) slots and 2 literal slots                                           |       |      |        |
| LoG: ROMENTALO BOFF000                                                                       |       |      |        |
| LOG: ROMTD1[0][0]: E000E000, CID: B105E000, PID: 000BB00C SC5-M7                             |       |      |        |
| LOG: ROWIDI[0][2]: E0002000, CID: B105E000, FID: 005B002 DWI                                 |       |      |        |
| LOG: ROWTb1[0][3]: E0000000, CD: B105E000, PD: 003BB001 ITM                                  |       |      |        |
| LOG: RUTTDI[0][4]: 20040000, CID: BI05900D, PID: 000669AI TPID<br>LOG: RTT Viewer connected. |       |      |        |
|                                                                                              |       |      | $\sim$ |
| PTT Viewer compacted                                                                         |       |      |        |

图 3-5 J-Link RTT Viewer输出日志界面

### 3.4.2 导出存储日志

GR5xx SDK包中提供的配套工具GRToolbox(Android),支持日志导出功能,可用于导出APP Log模块存储的日志。

导出存储日志功能使用ble\_app\_template\_freertos作为示例(相关配置可参考3.1.2 配置模式与功能)。

**1**. 在安卓手机端使用GRToolbox连接该开发板后,可以发现GLS服务 "Goodix Log Service",如下图所示。

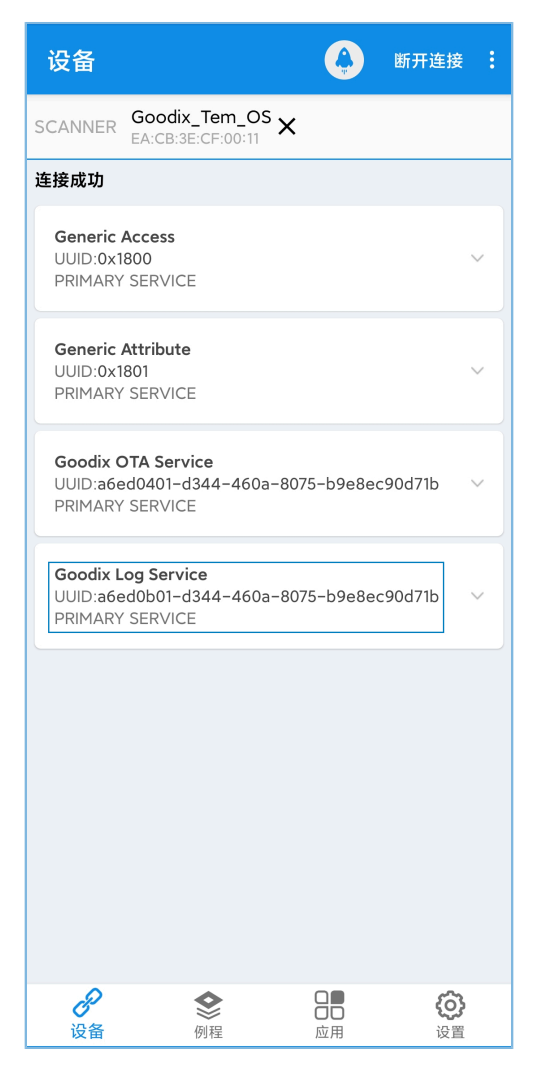

图 3-6 GRToolbox连接开发板后发现GLS服务

🛄 说明:

本文中GRToolbox的截图仅供开发者了解操作步骤,实际界面请参考最新版本GRToolbox。

2. 点击右上角的 按钮,在下拉菜单中选中"导出日志":

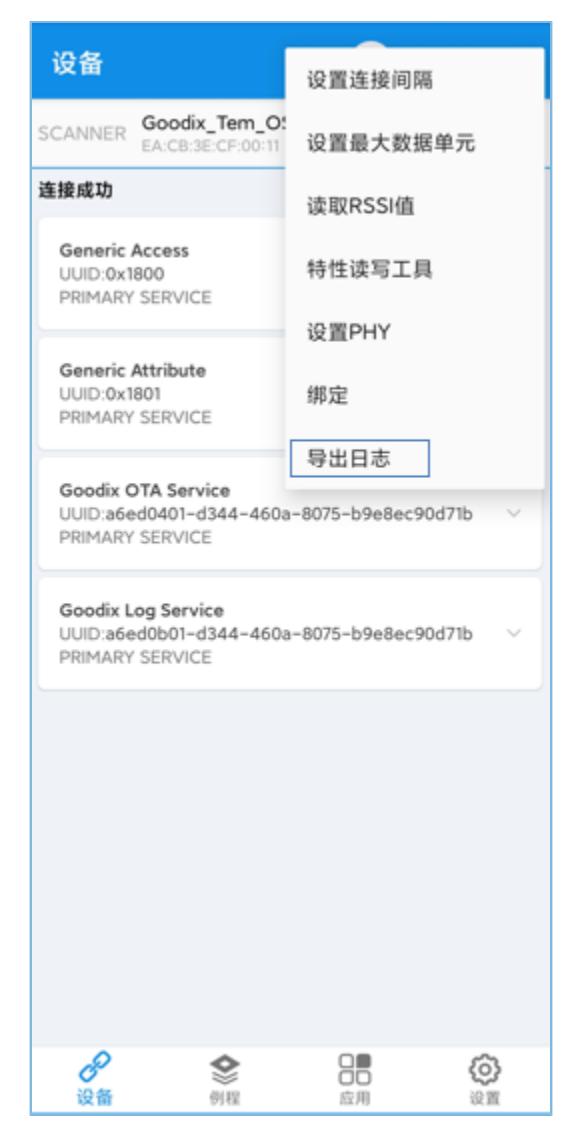

图 3-7 导出日志

3. 在弹出的"导出日志"对话框里,开发者可进行日志删除、保存和读取操作,如下图所示。

![](_page_20_Picture_2.jpeg)

图 3-8 GRToolbox导出日志界面

### 4 模块详解

APP Log模块提供多个级别的日志接口,调用这些接口时,会根据接口级别在原始日志前拼接日志级别、时间、来源等信息,并根据初始化时设置的过滤级别进行过滤,最终调用发送函数进行数据传输。下图说明日志输出函数调用关系。

![](_page_21_Figure_4.jpeg)

图 4-1 APP Log日志输出函数调用关系

#### 🛄 说明:

{

APP Log模块的逻辑代码位于源文件app\_log.c中。

### 4.1 日志发送和存储接口

路径: 工程目录下的gr\_libraries\app\_log.c

#### 名称: app\_log\_data\_trans()

static void app\_log\_data\_trans(uint8\_t \*p\_data, uint16\_t length)

```
if (NULL == p_data || 0 == length)
```

```
return;
}
if (s_app_log_env.trans_func)
{
    s_app_log_env.trans_func(p_data, length);
}
#if APP_LOG_STORE_ENABLE
    app_log_store_save(p_data, length);
#endif
}
```

在发送函数中,会调用模块初始化时挂载的端口输出函数s\_app\_log\_env.trans\_func(例如串口发送函数),并根据是否使能APP Log日志存储功能宏APP\_LOG\_STORE\_ENABLE,确认是否调用日志存储函数app\_log\_store\_save()。

路径: 工程目录下的gr\_libraries\app\_log\_store.c

名称: app\_log\_store\_save()

```
uint16_t app_log_store_save(const uint8_t *p_data, const uint16_t length)
{
    ...
    ring_buffer_write(&s_log_store_rbuf, time_encode, APP_LOG_STORE_TIME_SIZE);
    ring_buffer_write(&s_log_store_rbuf, p_data, length);
    if ((APP_LOG_STORE_ONECE_OP_SIZE <= ring_buffer_items_count_get(&s_log_store_rbuf)) &&
        !(s_log_store_env.store_status & APP_LOG_STORE_DUMP_BIT))
    {
        s_log_store_env.store_status |= APP_LOG_STORE_SAVE_BIT;
        if (s_log_store_ops.sem_give)
        {
            s_log_store_ops.sem_give();
        }
        ...
    }
}</pre>
```

app\_log\_store\_save()函数会将日志缓存到环形Buffer中,并添加时间戳。当Buffer中数据达到水位线时,会置位准备写入Flash的标志位并发送信号量。

#### 🛄 说明:

开发者可根据工程实际情况调整环形Buffer大小和水位线值,在节省RAM空间和避免Buffer溢出之间折中考虑。可使用接口ring\_buffer\_init配置ring buffer大小,修改SDK\_Folder\platform\soc\linker\keil\fla sh\_scatter\_config.h中宏RAM\_CODE\_SPACE\_SIZE来调整日志存储使用RAM大小。

## 4.2 日志调度接口

实际涉及的Flash操作均在调度函数app\_log\_store\_schedule()中进行,包括日志写入、日志导出以及日志清空。进行这些操作时将调用模块初始化时挂载的Flash操作函数。日志存储和导出逻辑代码位于源文件app\_log\_store.c中。

日志导出时,会调用导出成功的回调函数s\_log\_dump\_cbs->dump\_process\_cb,以传递出导出的数据。

路径: 工程目录下的gr\_libraries\app\_log\_store.c

名称: log\_dump\_from\_flash()

```
static void log_dump_from_flash(void)
{
    ...
    if (s_log_store_ops.flash_read && need_dump_size)
    {
        ...
        if (s_log_dump_cbs->dump_process_cb)
        {
            s_log_dump_cbs->dump_process_cb(dump_buffer, dump_len);
        }
    ...
}
```

本模块的实现中,该回调函数中调用了Bluetooth LE Log Service服务中的数据发送接口,将从Flash读取出的日志数据,通过Bluttooth LE从设备端传输到手机端。数据发送和对端指令处理相关逻辑在源文件*app\_log\_dump\_port.c*中实现,Log Service在源文件*Ims.c*中实现。

## 5 常见问题

本章描述在使用APP Log模块时,可能出现的问题、原因及处理方法。

## 5.1 使用GRToolbox导出的日志有缺失

• 问题描述

使用GRToolbox导出日志时,发现日志有缺漏。

• 问题分析

用于临时存储日志的环形Buffer溢出。

• 处理方法

增大用于临时存储日志的环形Buffer。若处于搭载操作系统的环境下,可尝试适当提高调度app\_log\_store\_schedule()函数的任务优先级。

## 5.2 使用GRToolbox无法导出历史日志

问题描述

使用GRToolbox导出日志时,发现只有最近的日志,无法获取更早的日志。

问题分析

存储日志的RAM存储区域空间不足,或者打印日志过于频繁,导致存储区域溢出,覆盖了更早的日志。

- 处理方法
  - 。 增大RAM存储区域大小。
  - 。 删除不必要的日志打印任务。